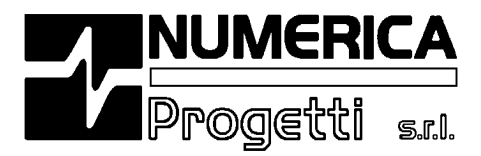

# Gestione Corsi Scuola vela OnLine Manuale Operativo Associazioni

Rel. 1.0 - Aprile 2019

Numerica Progetti Srl - Via I. Simon, 6 - 56124 Pisa - Tel: 050/598487 Fax: 050/573537 - e-mail: contact@numericaprogetti.it P.Iva: 01413980507 - C.F.: 00799140538 - C.C.I.A.A. 0125680 Pisa - Cap.Soc.Euro 10.400,00 I.V. - www.numericaprogetti.it

Sistema di Qualità Aziendale secondo la normativa ISO 9001:2008

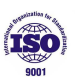

# Sommario

| Accesso alla Gestione Corsi di Vela                       | 3 |
|-----------------------------------------------------------|---|
| Nuovo Corso                                               | ł |
| Inserimento Nuovo Corso                                   | ł |
| Inserimento Allievi                                       | 3 |
| Ricerca Corsi di vela e modifica di un corso già inserito | ) |
| Modifiche ad un corso10                                   | ) |
| Invio dati alla Federazione e al CONI10                   | ) |

# Accesso alla Gestione Corsi di Vela

Con la stagione 2019 il CONI ha iniziato il monitoraggio delle attività svolte dalle Associazioni sportive iscritte al Registro. Le attività di interesse per il CONI sono sia quelle Didattiche/Formative sia quelle Sportive svolte dallE AssociazionI durante tutta la stagione.

La Federazione, nell'intento di agevolare le proprie Associazioni nella comunicazione al CONI di queste attività svolte da ciascune di LORO, ha inserito sulla piattaforma del Tesseramento una nuova funzionalità che permette di registrare l'attività identificata nei Corsi di Vela. La piattaforma si occuperà, in piena autonomia, di inviare i dati dei corsi al CONI nel formato previsto e senza alcun intervento o aggravio per l'operatore della Associazione.

Per accedere alla funzionalità di *Gestione dei corsi di scuola vela* basta accedere alla piattaforma di tesseramento con le proprie credenziali e selezionare la voce "*Corsi di Scuola Vela*" dal menu di sinistra:

| FIV                                              | TESSERAMENTO ONLINE                                                       | 1 |
|--------------------------------------------------|---------------------------------------------------------------------------|---|
|                                                  |                                                                           |   |
| TESSERE                                          | BENVENUTO                                                                 |   |
| RINNOVI                                          |                                                                           |   |
| CONS DIRETTIVO                                   | Società CLUB VELICO                                                       |   |
| STORICO CONS. DIR                                | UPD MILLING                                                               |   |
| STORICO TESS.                                    | Tesseramento 2019                                                         |   |
| REPORTISTICA                                     |                                                                           |   |
| ESTRATTO CONTO                                   |                                                                           | - |
| RICHIESTA LICENZE                                |                                                                           |   |
| ESPORTAZIONI                                     |                                                                           |   |
| INVIO E-MAIL                                     | Si avvisano tutti gli Affiliati FIV che                                   |   |
| RICHIESTE PUBBL.                                 |                                                                           |   |
| DICUIESTE DI IDDI                                |                                                                           |   |
| COLLETTIVE                                       |                                                                           | - |
| CORSI SCUOLA VELA                                | Per modificare i propri dati cogistari utilizzare la pagina della Società |   |
| ORDINI MATERIALE                                 | r er modificare i propri dati societari dunzzare la pagina della societa  |   |
| PROGETTO VELA SCUOLA                             |                                                                           |   |
| CERTIF. ATTIVITA'                                |                                                                           |   |
| FINE LAVORO                                      |                                                                           |   |
| ASSOCIAZIONE SPORTIVA<br>DILETTANTISTICA<br>2019 |                                                                           |   |
|                                                  |                                                                           |   |
|                                                  |                                                                           |   |
|                                                  |                                                                           |   |
|                                                  |                                                                           |   |
|                                                  |                                                                           |   |
|                                                  |                                                                           |   |
|                                                  |                                                                           |   |
|                                                  |                                                                           |   |
|                                                  |                                                                           |   |
|                                                  |                                                                           |   |
|                                                  | Realizzato da Numerica Progetti S.r.I Pisa                                |   |
|                                                  | *                                                                         |   |

### **Nuovo Corso**

La selezione della voce di menù farà apparire una scheda su cui si potranno operare le ricerche dei propri corsi oppure crearne uno nuovo.

| CORSI                                                                                                 |             |
|----------------------------------------------------------------------------------------------------|-------------|
| RICERCA                                                                                               |             |
| Nome CLUB VELICO ASSOCIAZIONE<br>Soc. SPORTIVA DILETTANTISTICA<br>Cod. coo<br>Soc.<br>Stagione 2019 T |             |
|                                                                                                    | Cerca Nuovo |
|                                                                                                    |             |

#### Inserimento Nuovo Corso

Vediamo come creare un nuovo corso di scuola vela. Dopo aver selezionato il tasto il sistema proporrà la maschera per l'inserimento dei dati del corso:

| SCHEDA CORSO                                                                                      |
|---------------------------------------------------------------------------------------------------|
| Organizzatore 000 - CIRCOLO VELICO SULLA VIA LITORANEA - ASSOCIAZIONE<br>SPORTIVA DILETTANTISTICA |
| Tipo Corso (*) <i>Didattica</i><br>Denominazione                                                  |
| (*)                                                                                               |
| Data Inizio (*)                                                                                   |
| N° Partecipanti                                                                                   |
| Attività (*) -                                                                                    |
| Autom ()                                                                                          |
| LUOGO SVOLGIMENTO                                                                                 |
| Presso                                                                                            |
| Indirizzo VIA LITORANEA N. Civico                                                                 |
| Cap 11111                                                                                         |
| Località VILLAGGIO Provincia GROSSETO V                                                           |
| RESPONSABILE DEL CORSO (*)<br>Inserire il responsabile                                            |
| DISCIPLINE (*)                                                                                    |
| Attività motorie marinaresche annlicative alle discinline della Vela                              |
| El Attività motorie marmaresene applicative alle discipline della vela                            |
|                                                                                                   |
|                                                                                                   |
|                                                                                                   |
|                                                                                                   |
| Inserisci Indietro                                                                                |
|                                                                                                   |

Nuovo

Nella parte in alto risulterà la denominazione della Associazione che sta inserendo il corso completando i vari campi identificativi del "tipo di corso".

Nel "luogo di svolgimento" il sistema proporrà automaticamente l'indirizzo della Associazione lasciando però facoltà all'operatore di sovrascriverlo con altro indirizzo, in modo da permettere di fornire l'indicazione più specifica di dove sarà svolto il corso.

Occorrerà compilare tutti i campi obbligatori (segnati con un \*); alcuni sono liberi mentre altri andranno selezionati da un menù a tendina che si aprirà tramite la selezione del simbolo 🔨 posto nella destra del campo. Per la selezione del Responsabile, si selezionerà il simbolo 🔍 ed il sistema farà apparire la maschera di ricerca:

|   | Aggiungi doconto         |
|---|--------------------------|
|   | Ricerca Tesserati        |
| l |                          |
|   | Cognome Nome             |
|   | Codice Fiscale           |
| l | Nº Tessera               |
| l | Cerca Esci               |
|   |                          |
|   | Nessun tesserato trovato |
|   |                          |

in cui l'operatore potrà inserire i campi per effettuare la ricerca del responsabile per il corso.

Se i dati saranno parziali o in caso di omonimie, il sistema farà comparire una lista tra cui selezionare il nominativo corretto:

|                  |         |              | Data Fine    |            |
|------------------|---------|--------------|--------------|------------|
| Ricerca          | Tesse   | rati         |              |            |
| Cognome          | BIANCHI |              | Nome         |            |
| G Codice Fiscale |         |              |              |            |
| Nº Tessera       |         |              |              |            |
|                  |         |              |              | Cerca Esc  |
| Cognome          | Nome    | Data nascita | a Nº Tessera |            |
| BIANCHI          | MARCO   | 14/04/1978   | 212121       | Aggiunei   |
| BIANCHI          | BRUNO   | 24/01/1947   | 121212       | Aggiungi   |
| 1234             |         |              |              |            |
| Vela Multiscati  |         |              | Vela Ki      | fehoarding |

Nel caso in cui l'elenco si presentasse molto lungo, il sistema lo suddividerà in più pagine che sono individuate dai numeri: 1 2 3 4 ..... che compariranno in basso a sinistra e di cui verrà evidenziato il numero corrispondente alla pagina in visione. Per cambiare pagina basterà selezionare con il mouse il numero della corrispondente pagina a cui si vuole accedere.

Per inserire nella scheda del corso il nominativo del responsabile basterà selezionare con il mouse l'etichetta "Aggiungi" del relativo nominativo scelto e il sistema riproporrà la scheda del corso con il nominativo selezionato.

Nel caso si voglia cambiarlo, basterà ripetere l'operazione di selezione indicando il nuovo nominativo.

Il sistema permette di inserire solamente i tesserati che abbiano la qualifica di istruttore ed abbiano rinnovato l'iscrizione all'albo per la stagione in corso. Nel caso in cui il tesserato non abbia queste caratteristiche, il sistema proporrà il simbolo in nella colonna di destra in alternativa all'etichetta "Aggiungi" e quindi impedirà il suo inserimento fino a che il tesserato scelto non si sia regolarizzato. Passando con il cursore del mouse sopra tale simbolo, il sistema indicherà l'anomalia che non permette l'inserimento del tesserato:

| Tipo<br>Denoi | Ricerca                                 | Tesserati |              |                  | ]                                          |
|---------------|-----------------------------------------|-----------|--------------|------------------|--------------------------------------------|
| Dat<br>N° Pa  | Cognome<br>Codice Fiscale<br>Nº Tessera | ROSSI     | Nome         |                  | <b>.</b>                                   |
| .uog          |                                         |           |              | Cerca Esci       |                                            |
|               | Cognome                                 | Nome      | Data nascita | Nº Tessera       |                                            |
|               | ROSSI                                   | OLIVIERO  | 03/07/1971   | 44444 👔          | <b>v</b>                                   |
| RESP          | ROSSI                                   | DOMENICO  | 28/10/1959   | 555555 Tess      | erato non appartenente all'albo istruttori |
| naei          | 123456                                  |           |              |                  |                                            |
|               | PLINE<br>ela Multiscafi                 |           | □ <b>V</b> € | ela Kiteboarding |                                            |

| lipo<br>noi | Ricerca                                 | Tesserati |              |            |        |         |                                      |
|-------------|-----------------------------------------|-----------|--------------|------------|--------|---------|--------------------------------------|
| Dat<br>Pa   | Cognome<br>Codice Fiscale<br>Nº Tessera |           | Nome         | Cerca      | Esci   | T       |                                      |
|             | Cognome                                 | Nome      | Data nascita | Nº Tessera |        |         |                                      |
|             | VERDI                                   | OLIVIERO  | 03/07/1971   | 111111     | i      | Ŧ       |                                      |
| SP          | VERDI                                   | DOMENICO  | 28/10/1959   | 222222     | Ð      |         |                                      |
| ser<br>sci  | 1 2 3 4 5 6<br>PLINE                    |           |              |            | lstrut | tore no | n in regola con il rinnovo dell'albo |

Nei campi relativi a "Luogo di svolgimento" il sistema proporrà l'indirizzo della Associazione ma l'operatore lo potrà sostituire con quello reale del corso.

Conclusa la parte di compilazione l'operatore dovrà selezionare il tasto Inserisci

Al salvataggio della scheda principale del corso, il sistema attiverà la nuova scheda *Allievi* e l'operatore potrà entrarci semplicemente selezionando il TAB posto nella parte alta della scheda:

| SCHEDA CORSO                                                                                             |  |
|----------------------------------------------------------------------------------------------------|--|
| Codice CONI 10012                                                                                        |  |
| rganizzatore 000, 2IRCOLO VELICO SULLA VIA LITORANEA ASSOCIAZIONE<br>SPI ATIVA DILETTANTISTICA           |  |
| Dati corso Allievi                                                                                       |  |
| Tipo Corso (*) <i>Didattica</i>                                                                          |  |
| (*) CORSO DI PRIMO LIVELLO                                                                               |  |
| Data Inizio (*) 01/05/2019 Data Fine (*) 15/05/2019                                                      |  |
| N° Parteciapnti Frequenza Giornaliera V                                                                  |  |
| Attività (*) CADETTI E JUNIORES V Formato (*) Impara la vela BASE V                                      |  |
| LUOGO SVOLGIMENTO                                                                                        |  |
| Presso                                                                                                   |  |
| Indirizzo VIA LITORANEA N. Civico 66                                                                     |  |
| Cap 55555                                                                                                |  |
| Località VILLAGGIO AL MARE Provincia CROTONE V                                                           |  |
| DISCIPLINE (*)<br>Attività motorie marinaresche applicative alle discipline della Vela<br>Salva Indietro |  |
|                                                                                                    |  |

#### Inserimento Allievi

Il numero di allievi previsti per il corso risulta un campo obbligatorio da inserire all'inizio nella scheda del corso durante la fase di creazione.

Il corso verrà inviato alla Federazione e al CONI con l'indicazione di questo numero di allievi. Rimane tuttavia facoltà per l'Associazione di inserire l'elenco dei partecipanti al corso; questa fase non è assolutamente obbligatoria ma solamente una scelta della Associazione.

Per l'inserimento dell'elenco esatto degli allievi partecipanti al corso, basterà selezionare il tab *Allievi* e il sistema presenterà la "scheda del corso"

| SCHEDA CORSO                                                                                                    |
|----------------------------------------------------------------------------------------------------|
| Codice CONI<br>attribuito 10005<br>Organizzatore 0000 - CIRCOLO VELICO LUNGOMARE<br>ASSOCIAZIONE SPORTIVA DILETTANTISTICA |
| Nessun allievo inserito                                                                                                   |
| Aggiungi partecipante 💌                                                                                                   |

In questa scheda selezionando apparirà una nuova scheda di ricerca con le funzionalità identiche a quelle della selezione del *Responsabile*.

Il sistema non porrà alcun limite al numero di allievi che l'operatore vorrà inserire e li elencherà in una lista.

L'inserimento della lista degli allievi risulterà facoltativa per l'Associazione mentre il numero totale da inserire nella pagina principale del corso è obbligatorio.

Qualora venga inserito un elenco allievi, il sistema invierà al CONI questo elenco e come numero prenderà in considerazione esclusivamente il numero di voci inserite in elenco e non il totale inserito nella pagina principale. Se l'elenco non risulta presente, il sistema invierà al CONI il numero di allievi indicati nel campo della pagina principale.

### Ricerca Corsi di vela

Dalla scheda iniziale del corso si può accedere alla funzione di ricerca dei propri corsi semplicemente selezionando il tasto *Cerca* (in basso a destra)

| CORSI                                                                                                  |             |
|----------------------------------------------------------------------------------------------------|-------------|
| RICERCA                                                                                                |             |
| Nome CLUB VELICO ASSOCIAZIONE<br>Soc. SPORTIVA DILETTANTISTICA<br>Cod. 2000<br>Soc.<br>Stagione 2019 V |             |
|                                                                                                    | Cerca Nuovo |
|                                                                                                    |             |

Il sistema presenterà la maschera di Ricerca:

| CORSI                                                           |                                                    |          |                          |            |
|-----------------------------------------------------------------|----------------------------------------------------|----------|--------------------------|------------|
| RICERCA                                                         |                                                    |          |                          |            |
| Nome CIRCO<br>Soc. SPORT<br>Cod. 000<br>Soc.<br>Stagione 2019 V | LO VELICO VILLAGGIO A<br>IVA DILETTANTISTICA       | L MARE   | ASSOCI,                  | AZIONE     |
| Codice Coni<br>attribuito                                       | Denominazione                                      | Località | Data Inizio              | Data Fine  |
| 10016                                                           | CORSO DI SECONDO                                   | CENOVA   | 00/05/2010               | 11/05/2010 |
|                                                                 | LIVELLO                                            | GENOW    | 03/03/2013               | 11/03/2013 |
| 10015                                                           | LIVELLO<br>CORSO PRIMO LIVELLO                     | GENOVA   | 25/04/2019               | 27/04/2019 |
| 10015<br>10012                                                  | LIVELLO<br>CORSO PRIMO LIVELLO<br>CORSO NUOVISSIMO | GENOVA   | 25/04/2019<br>01/04/2019 | 27/04/2019 |

in cui sono elencati tutti i corsi inseriti per la stagione indicata.

Selezionando una voce dell'elenco, si aprirà il corso con tutte le informazioni inserite.

### Modifiche ad un corso

Se vi è la necessità di modificare i dati inseriti in un corso o l'elenco degli allievi si può tranquillamente ricercare un corso con la funzione vista nel paragrafo precedente e selezionarlo.

Il sistema mostrerà la scheda del corso, come memorizzata, in cui l'operatore potrà cambiare i dati sia della scheda principale e sia quella degli allievi, cancellando o inserendo nuovi allievi. Alla fine delle modifiche l'operatore si deve ricordare di selezionare il tasto Salva per confermare, memorizzare ed inviare al CONI le modifiche effettuate.

# Invio dati alla Federazione e al CONI

L'invio dei dati del corso a FIV e CONI verrà eseguito in modo completamente automatico dal sistema tutte le volte che verrà salvata la pagina principale del corso, sia nel caso di nuovi corsi che in quello di modifica. Allo stesso modo un corso verrà rimandato nuovamente tutte le volte che si cancella o si inserisce un nominativo nell'elenco degli allievi.